はじめに

ConsoleDA UI インストールガイドでは、ConsoleDA UI のインストール手順について説明します。 ※ 以下、説明用画面は全て Windows® XP 上で実行したときのイメージです。

## 重要なお知らせ(注意事項)

- セットアッププログラムでインストールされるプログラムは下記以外での動作を保証しておりません。
  - Windows® 7 SP1 32bit
  - Windows Vista® SP2 32bit
  - Windows® XP SP3 32bit
  - Windows Server® 2003 SP2
  - Windows Server® 2003 R2 SP2 32bit
  - Windows Server® 2008 SP2 32bit, 64bit
  - Windows Server® 2008 R2 SP1
- ConsoleDA UI のインストールを実行するには、インストールする PC・サーバの管理者権限を持つユーザーでログオ ンしてください。
- Windows Vista®及び Windows® 7 環境にインストールまたはアンインストールする場合に「ユーザーアカウント制御」が表示されることがあります。「許可」または「続行」をクリックして、セットアップを続行してください。
- インストールする PC・サーバの環境によっては、下記要件のインストール画面が表示される場合があります。これらの画面が表示された場合は、「インストール」ボタンをクリックして要件のインストールを行ってください。

| InstallShield Wizard              |                                                                                                    |                        | InstallShield Wizard          |                                                                                                    |  |
|-----------------------------------|----------------------------------------------------------------------------------------------------|------------------------|-------------------------------|----------------------------------------------------------------------------------------------------|--|
| Cons<br>ール<br>ステータス<br>待機中<br>待機中 | oleDA UI をコンピュータにインストールするには、以下のアイテムが必要です。「インスト<br>をクリックして、これらの要件のインストールを開始します。<br>要件<br>Windows Installer 3.1<br>Microsoft NET Framework 3.5 SP1<br>Microsoft NET Framework 3.5 SP1 (-86) Language Peck – Japanese | <b>さう</b><br>ステ・<br>待機 | Consc<br>ールJ<br>ータス<br>中<br>中 | leDAUIをコンピュータにインストールするには、以下のアイテムが必要です。「インスト<br>をクリックして、これらの要件のインストールを開始します。<br>要件<br>Microsoft NET Framework 3.5 SP1<br>Microsoft NET Framework 3.5 SP1 (x86) Language Pack – Japanese |  |
|                                   | インストール キャンセル                                                                                                    |                        |                               | 「インストール」<br>キャンセル                                                                                                    |  |

Windows® Installer 3.1 のインストールを行った場合、次の Windows®再起動確認画面が表示されますので、「はい」ボタンをクリックして Windows®の再起動を行ってください。

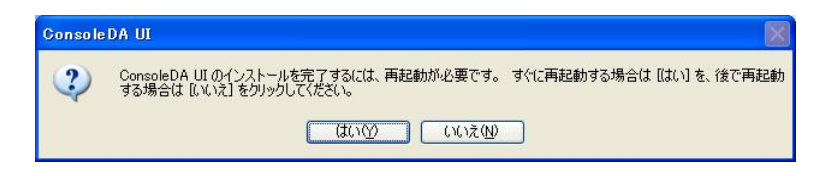

- 設定入力を必要とするインストール画面では、あらかじめ既定値が表示されている項目があります。変更の必要がない場合、既定値のまま設定を行ってください。
- 本書の内容は、将来予告なしに変更される場合があります。
- 本書の内容の一部、または全てを無断で転載することを禁止します。

Copyright © Hitachi, Ltd. 2011 all rights reserved.

他社製品の登録商標および商標についてのお知らせ

- Microsoft、Windows、Windows Server、Windows Vista は米国 Microsoft Corporationの米国およびその他の 国における登録商標または商標です。
- Windows®の正式名称は、Microsoft® Windows® Operating System です。
- その他、会社名、各製品名は、各社の商標または登録商標です。
- 1. ConsoleDA UI のインストール

ConsoleDA UI は ConsoleDA Manager と通信を行い、ConsoleDA Agent がインストールされているクライアントブレードの電源状態といった情報表示や各種設定を行うユーザーインターフェースを提供します。 以下、ConsoleDA UI のインストール手順を示します。

1.1. インストール

Hitachi bd Link Version3 /CB CD-ROM または Hitachi bd Link Version3 /SV CD-ROM の Installer フォルダー にある UISetup.exe を実行すると次の画面が表示されますので、「次へ(N)>」をクリックしてください。

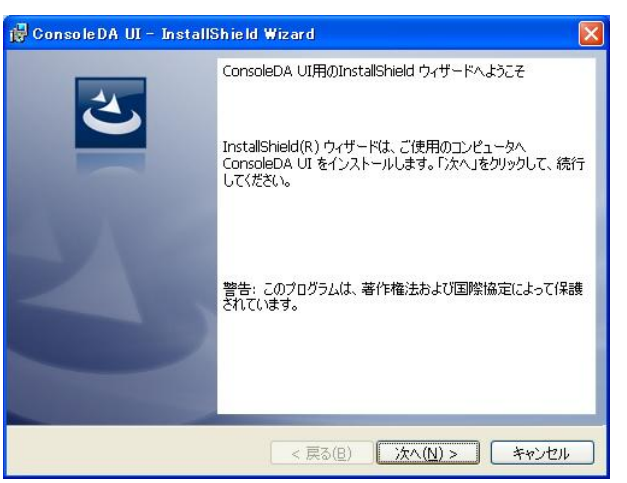

「インストール先のフォルダー」では、ConsoleDA UIをインストールするフォルダーを指定し、「次へ(N)」をクリックしてください。

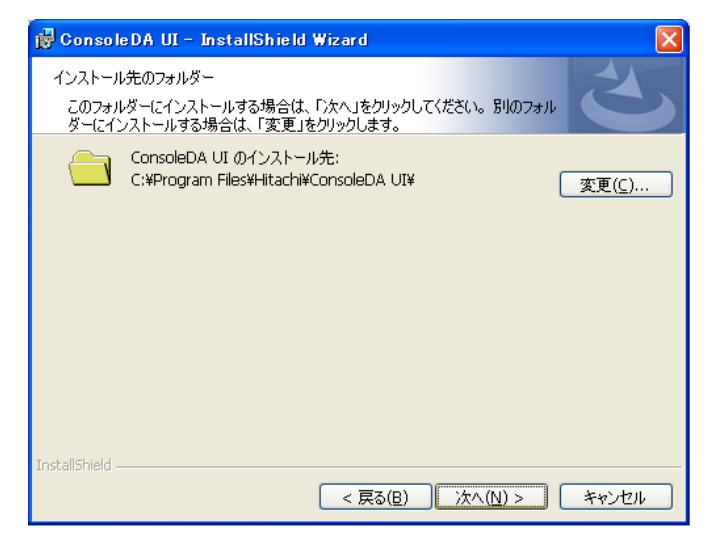

「プログラムをインストールする準備ができました」で「インストール」をクリックすると、インストールを開始します。

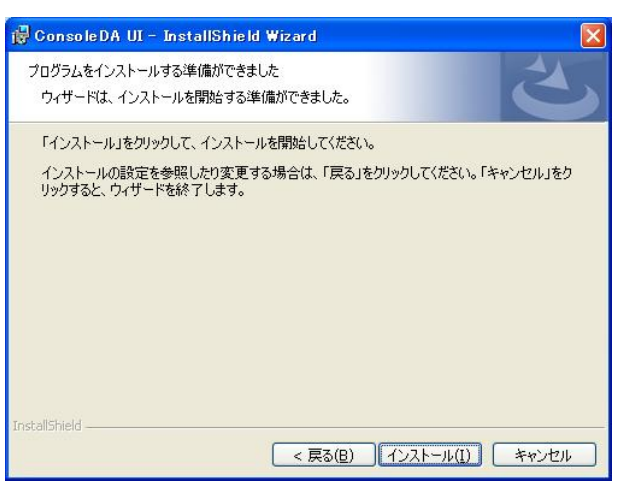

「InstallShield ウィザードを完了しました」が表示されたら、「完了(F)」をクリックしてセットアップを終了します。

| 🖟 ConsoleDA UI – InstallShield Wizard 🛛 🔀 |                                                                                                    |  |  |  |  |  |  |
|-------------------------------------------|----------------------------------------------------------------------------------------------------|--|--|--|--|--|--|
|                                           | InstallShield ウィザードを完了しました<br>InstallShield ウィザードは、ConsoleDA UI を正常にインストー<br>ルしました。「完了」をクリックして、ウィザードを終了してください。 |  |  |  |  |  |  |
| < 戻る(B) <b>完了(E)</b> キャンセル                |                                                                                                    |  |  |  |  |  |  |

重要:

- インストールを行った PC・サーバでセキュリティ製品が提供する Firewall をご使用されている場合は、ConsoleDA Manager の「受信するポート番号」(TCP ポート)に接続できるよう、設定を調整してください。
- ●「Hitachi bd Link /SV」製品をご利用され、かつインストールを行った PC・サーバで Firewall をご使用されている場合は、「ConsoleDA UI」と「VDC Viewer」を Firewall の例外設定プログラムに設定してください。設定されない場合、ConsoleDA UI の「サーバステータス」機能と VDC Viewer のサーバの「現在の状態を表示」機能(リソースモニター機能)が動作しません。

## 1.2. アンインストール

ConsoleDA UI のアンインストールは「コントロールパネル」—「プログラムの追加と削除」から行います。 「プログラムの追加と削除」で ConsoleDA UI を選択し「削除」をクリックしてください。

| 🐻 プログラムの道           | 自加と削除                                                                           |              |                |
|---------------------|---------------------------------------------------------------------------------|--------------|----------------|
| <b>し</b><br>プログラムの  | 現在インストールされているプログラム: 回 更新プログラムの表示(型)                                             | 並べ替え(5): 名前  | ~              |
| 変更と削除(H)            | Te ConsoleDA UI                                                                 | サイズ (告田)時度   | <u>11.08MB</u> |
|                     | <u>シホート情報はない思うなした。ことなりシンロールとさい。</u><br>コンピュータからこのプログラムを削除する(こは、開明来]をクリックしてください。 | 使用頻度         | 順家             |
| 2025200<br>追加(N)    | 😼 High Definition Audio Driver Package - KB888111                               |              |                |
| -                   | 🛃 Intel(R) Graphics Media Accelerator Driver                                    |              |                |
| 9                   | ■ Intel(R) PRO Network Connections 12.3.31.0                                    | サイズ          | 0.06MB         |
| Windows<br>コンボーネントの | 🔀 Microsoft .NET Framework 2.0 Service Pack 2                                   | サイズ          | 185.00MB       |
| 道加と削除(A)            | 😼 Microsoft .NET Framework 2.0 Service Pack 2 Language Pack - JPN               | サイズ          | 6.23MB         |
|                     | 🛃 Microsoft .NET Framework 3.0 Service Pack 2                                   | サイズ          | 169.00MB       |
|                     | 🛃 Microsoft .NET Framework 3.0 Service Pack 2 Language Pack - JPN               | サイズ          | 9.40MB         |
| プログラムの              | 뤻 Microsoft .NET Framework 3.5 Language Pack SP1 - 日本語                          | サイズ          | 37.05MB        |
| 既定の設定(型)            | 🛃 Microsoft .NET Framework 3.5 SP1                                              | サイズ          | 37.05MB        |
|                     | 🛃 MSXML 4.0 SP2 (KB927978)                                                      | サイズ          | 2.56MB         |
|                     | 週 MSXML 4.0 SP2 (KB936181)                                                      | サイズ          | 2.62MB         |
|                     | MSXML 6.0 Parser (KB933579)                                                     | サイズ          | 1.31 MB        |
|                     | Realtek High Definition Audio Driver                                            | サイズ          | 49.39МВ 💻      |
|                     | All Windows Installer 31 (KB893803)                                             | 2010/07/2020 | ~              |

アンインストールの準備ができると下記ダイアログが表示されますので「はい(Y)」をクリックすると ConsoleDA UI が削除されます。

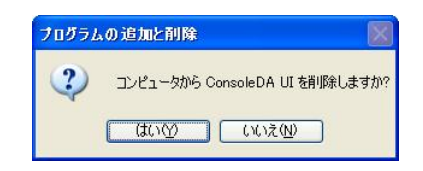